## Terminal de Servicios (Ref. 7621)

## Manual de Instalación

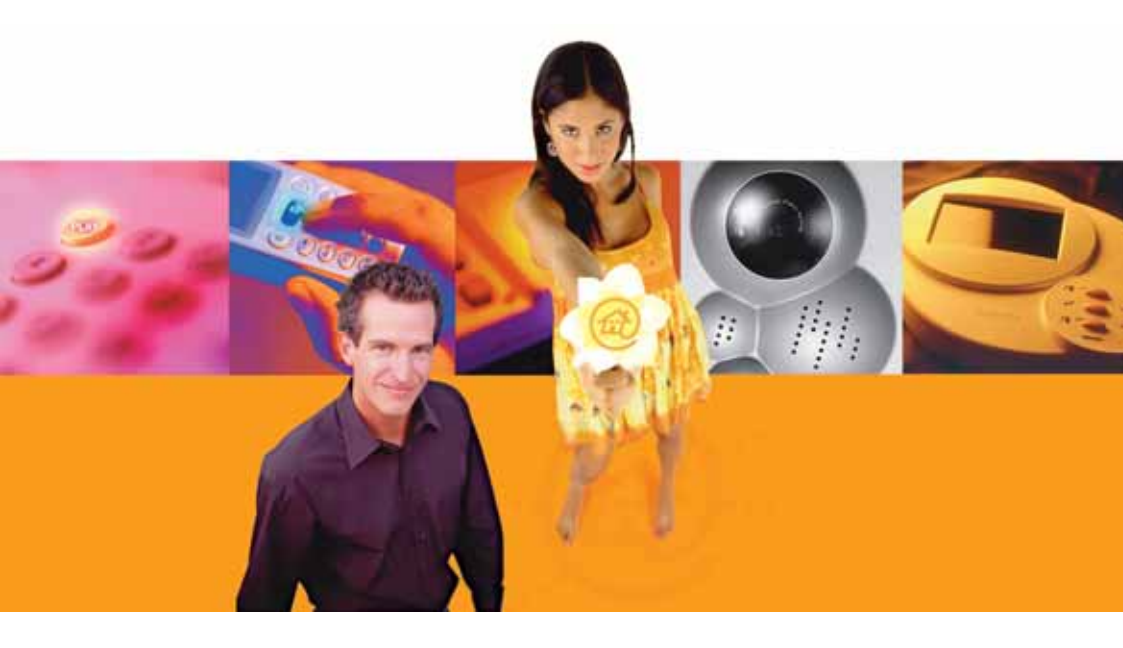

# **TelevésIntegra®**

**Comunicaciones en el Hogar** 

www.televesintegra.com

## INDICE

## PAG.

| 1 TERMINAL DE SERVICIOS TelevésIntegra®                                                                                                    | 7              |
|----------------------------------------------------------------------------------------------------|----------------|
| 1.1 DESCRIPCIÓN DE FUNCIONALIDADES                                                                                                    | 7              |
| 1.2 CARACTERÍSTICAS TÉCNICAS                                                                                                    | 8              |
| 1.3 DESCRIPCIÓN DE ENTRADAS Y SALIDAS                                                                                                    | 8              |
| 2 SUSTITUIR UN TERMINAL DE SERVICIOS POR OTRO EN UNA INSTALACIÓN                                                                                                    | 9              |
| 3 INCORPORAR UN TERMINAL DE SERVICIOS EN UNA INSTALACIÓN<br>EN LA QUE NO EXISTE NINGUNO                                                                                                    | 10             |
| <ul> <li>4 AÑADIR UN TERMINAL DE SERVICIOS EN UNA INSTALACIÓN EN LA<br/>QUE YA EXISTE ALGUNO</li> <li>4.1 SI LA INSTALACIÓN SÓLO TIENE UN VIDEOPORTERO</li> <li>4.2 SI LA INSTALACIÓN TIENE DOS VIDEOPORTEROS</li> </ul> | 12<br>12<br>13 |
| Apéndice A CÓMO CONOCER CON EXACTITUD LAS DIRECCIONES<br>FÍSICAS DE LOS DISPOSITIVOS DE LA INSTALACIÓN                                                                                                    | 15             |

Apéndice B.- INSTALACIÓN Y CONEXIÓN FÍSICA DEL TERMINAL DE SERVICIOS 17

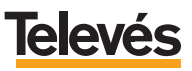

#### Estas INSTRUCCIONES DE SEGURIDAD no afectan al VIDEOPORTERO.

#### IMPORTANTES INSTRUCCIONES DE SEGURIDAD.

- Antes de manipular o conectar el equipo leer este manual.
- Para reducir el riesgo de fuego o choque eléctrico, no exponer el equipo a la lluvia o a la humedad.
- No quitar la tapa del equipo sin desconectarlo de la red.
- No obstruir las ranuras de ventilación del equipo.
- Deje un espacio libre alrededor del aparato para proporcionar una ventilación adecuada.
- El aparato no debe ser expuesto a caídas o salpicaduras de agua. No situar objetos o recipientes llenos de agua sobre o cerca del aparato si no se tiene la suficiente protección.
- No situar el equipo donde pueda estar sometido a fuertes vibraciones o sacudidas.

## OPERACIÓN SEGURA DEL EQUIPO.

- La tensión de alimentación de este producto es de: 230 V~ ±15% 50 Hz.
- Si algún líquido u objeto se cayera dentro del equipo, por favor recurra al servicio técnico especializado.
- Para desconectar el equipo de la red, tire del conector, nunca del cable de red.
- No conectar el equipo a la red eléctrica hasta que todas las demás conexiones del equipo hayan sido efectuadas.
- La base de enchufe al que se conecte el equipo debe estar situada cerca de éste y será fácilmente accesible.

## DESCRIPCIÓN DE SIMBOLOGÍA DE SEGURIDAD.

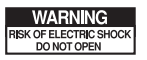

Para evitar el riesgo de choque eléctrico no abrir el equipo.

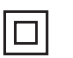

Este símbolo indica que el equipo cumple los requerimientos de seguridad para equipos de clase II.

CE

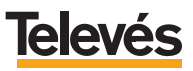

### 1.- TERMINAL DE SERVICIOS TelevésIntegra®.

#### 1.1- Descripción de funcionalidades.

Actúa de interfaz entre la red de cable coaxial y el teléfono convencional de la vivienda para la realización de llamadas y para generar comandos del usuario.

Permite que con un teléfono conectado a él, se pueda:

- Recibir Ilamadas de la puerta exterior de la vivienda (Videoportero).
- Recibir llamadas desde el Monitor de vídeo.
- Recibir llamadas desde un teléfono interno conectado a otro terminal de servicios.
- Recibir llamadas telefónicas externas.
- Recepción simultánea en un teléfono de la vivienda, de hasta 3 llamadas (1 interna, 1 externa y 1 de videoportero), permitiendo en cualquier momento seleccionar una llamada y dejar en espera el resto.
- Realizar llamadas telefónicas al Monitor de vídeo
- Realizar llamadas telefónicas a un teléfono interno conectado a otro terminal de servicios.
- Activar o desactivar el poder realizar llamadas telefónicas externas.
- Activar o desactivar el poder recibir llamadas telefónicas externas.
- Abrir la puerta exterior (de personas).
- Abrir el portal de coches.
- Controlar elementos del hogar mediante comandos telefónicos, por ejemplo encender el riego (siempre que se disponga en la instalación de un Terminal de control).

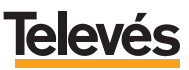

#### 1.2.- Características técnicas.

| Canal de servicios          |      |          |
|-----------------------------|------|----------|
| Nivel de salida             | dBµV | 102      |
| Frecuencia portadora        | MHz  | 22,462   |
| Desviación en frecuencia    | KHz  | ± 300    |
| Rechazo a ± 860             | dB   | 20       |
| Sensibilidad                | dBµV | 49       |
| Rechazo al segundo armónico | dB   | 60       |
| Respuesta en frecuencia     | MHz  | 10- 2250 |
| ROE                         | dBµV | < -10    |
| Pérdidas en paso            | dB   | 2,5      |
| Telefonía                   |      | ·        |
| Impedancia linea de entrada | Ω    | 600      |
| Impedancia linea de salida  | Ω    | 600      |
| Cargas de teléfono          |      | 2        |
| Alimentación                |      |          |
| Tensión                     | Vdc  | 12 24    |
| Consumo máximo              | W    | 10       |

### 1.3.- Descripción de entradas y salidas.

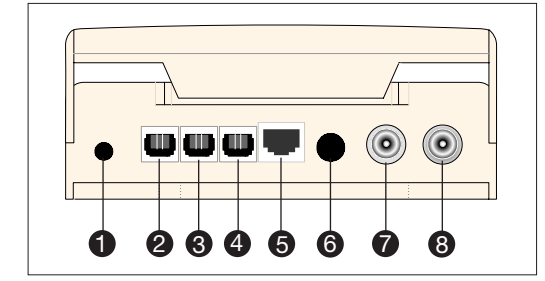

- 1.- Conector de alimentación.
- 2.- No utilizar.
- 3.- Conector de salida red telefónica.
- 4.- Conector de entrada red telefónica.
- 5.- No utilizar.
- 6.- No utilizar.
- 7.- Conector Salida RF.
- 8.- Conector Entrada RF.

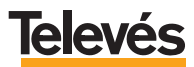

### 2.- SUSTITUIR UN TERMINAL DE SERVICIOS POR OTRO EN UNA INSTALACIÓN.

Si en la casa está instalado cualquiera de los kits:

- "Integra básico" (Ref.7651)
- "Integra + control" (Ref.7630)

solicite a su distribuidor habitual un Terminal de servicios con la misma dirección que tenía el Terminal de servicios que va a sustituir. Una vez que disponga de él ya podrá reemplazar el Terminal de servicios. Para ello siga los pasos que se explican a continuación:

- Retire el Terminal de servicios que quiere sustituir y coloque el nuevo.
- Realice las conexiones físicas.

De esta manera, la instalación ha quedado completamente realizada.

**Nota<sup>1</sup>:** En general, solicite a su distribuidor un Terminal de servicios con la dirección de la 1 a la 29, dependiendo de la dirección que tuviera el Terminal de servicios que quiera sustituir.

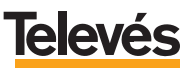

## 3.- INCORPORAR UN TERMINAL DE SERVICIOS EN UNA INSTALACIÓN EN LA QUE NO EXISTE NINGUNO.

Si en la casa está instalado el kit **"Videoportero + desvío"** (Ref. 7636) significa que no existe ningún Terminal de servicios en la instalación.

Para incorporar uno, solicite a su distribuidor habitual un Terminal de servicios con la **dirección 1**, una vez que disponga de él siga los pasos que se explican a continuación:

- Instale el Terminal de servicios con **dirección 1** tal y como se indica en el **Apéndice B** " *Instalación y conexión física del Terminal de servicios*".
- Vaya al Monitor de vídeo y, estando la pantalla de éste apagada, acceda al "Menú Configuración" pulsando simultáneamente las teclas MENU, DOWN y UP espere a que la pantalla presente el fondo verde para soltar las teclas. Pulse la tecla UP y manténgala pulsada hasta que salga la pantalla que muestra el "MENU CONFIGURACION".
- Sitúe el cursor en la opción "CONFIG. DISPOSITIVOS" y pulse OK.
- Sitúe el cursor en la primera opción seleccionable *"Editar dispositivo"* y pulse **OK**, aparecerá la siguiente pantalla *(Pantalla 1)*:

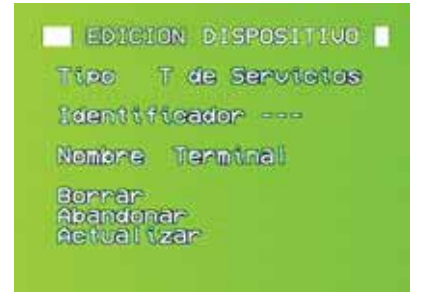

Pantalla 1

En la primera línea aparece el tipo de terminal que desea añadir a la lista, en este caso *"T de Servicios"* (Terminal de Servicios).

- Sitúe el cursor en la opción *"Identificador"*. Pulse **OK** y aparecerán dos cursores a ambos lados, significa que la opción es editable.
- Pulse las teclas **UP** o **DOWN** para poner dirección al dispositivo (le recomendamos que ponga la dirección 1, ya que se trata del primer Terminal de

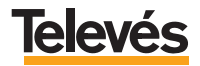

Servicios que está instalado en el sistema). Pulse **OK** para que se memorice la dirección.

- En el apartado "Nombre" aparecen por defecto "Terminal", pulse OK, estando en esta opción, para que vayan apareciendo los nombres que están por defecto, estos son: Garaje, Salón, Sala, Cocina, Hall, Trastero, Entrada, Terraza, Comedor y Dormitorio.

Nota: Para explicar este manual, se ha elegido como nombre "Terminal".

- Sitúe el cursor en "Actualizar" y pulse OK.

El terminal de Servicio se habrá añadido a la lista de terminales instalados en el sistema y aparecerá una pantalla similar a esta (*Pantalla 2*):

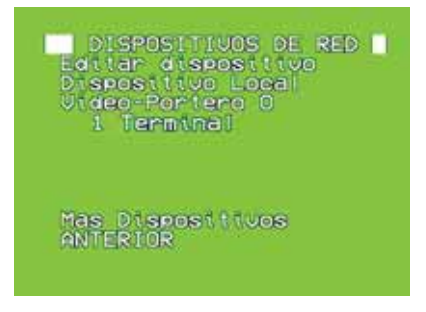

Pantalla 2

De esta manera, la instalación ha quedado completamente realizada.

Recuerde que al añadir al kit **"Videoportero + desvío"** (Ref. 7636) un Terminal de servicios éste se convertirá en un Kit **"Integra Básico"** (Ref. 7651).

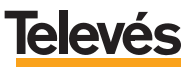

#### 4.- AÑADIR UN TERMINAL DE SERVICIOS EN UNA INSTALACIÓN EN LA QUE YA EXISTE ALGUNO.

**Televés**Integra

#### 4.1- Si la instalación sólo tiene un Videoportero.

Si en la casa está instalado cualquiera de los kits:

- "Integra básico" (Ref.7651)
- "Integra + control" (Ref.7630)

significa que en la instalación ya cuenta con un Terminal de servicios. Si desea incorporar más Terminales de servicios en la instalación solicite a su distribuidor habitual Terminales de servicios con la **dirección borrada** (sin dirección). Una vez que disponga del Terminal de servicios con la **dirección borrada** siga los pasos que se detallan a continuación:

- Realice la instalación física del nuevo Terminal de servicios tal y como se indica en el apartado: **Apéndice B** *"Instalación y conexión física del Terminal de servicios"*.

Una vez realizada la instalación física del Terminal de servicios proceda a su configuración de la siguiente manera:

- Desde un teléfono de la casa conectado al sistema (conectado a un Terminal de servicios) marque:
- # \* (escuchará tono continuo)1.
- Verifique que la dirección que va a ocupar está libre en el GIC. Marque:

\* 8 # (escuchará tono continuo)1.

\* # 1 6 \* Dir # En "Dir" pondrá la dirección del Terminal de servicios (del 1 al 29).

Si escucha tono continuo significa que la dirección "Dir" está libre.

En caso de escuchar tono discontinuo significa que la dirección "*Dir*" está ocupada<sup>2</sup>.

- # 8 # (escuchará tono continuo)<sup>1</sup>.
- \* 1 \* Dir # Donde "Dir" será la será la dirección que le haya puesto al nuevo Terminal de servicios (escuchará tono continuo)<sup>1</sup>.
- Cuelgue el teléfono.

Si dispone de varios Terminales de servicios repita la operación con cada uno de los Terminales de servicios.

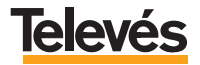

Nota1: Si escucha tono DISCONTINUO, cuelgue y repita la operación.

**Nota<sup>2</sup>:** Si la dirección está ocupándola un dispositivo de la instalación, deberá asignar otra dirección al Terminal de servicios. Para saber si la dirección la está ocupando un dispositivo de la instalación debe conocer las direcciones físicas exactas, si no las sabe consulte el **apéndice A** *"Cómo conocer con exactitud las direcciones físicas de los dispositivos de la instalación"*.

Si la dirección no la está ocupando ningún dispositivo de la instalación deberá borrarla<sup>2</sup> y volver a realizar la operación. Para borrar la dirección marque: # 1 6 \* Dir #

#### 4.2- Si la instalación tiene dos Videoporteros.

Si en la casa está instalado cualquiera de los kits:

- "Integra básico" (Ref.7651) + un Videoportero adicional.
- "Integra + control" (Ref.7630) + un Videoportero adicional.

significa que en la instalación ya cuenta con un Terminal de servicios y además con dos Videoporteros. Si desea incorporar más Terminales de servicios en la instalación solicite a su distribuidor habitual Terminales de servicios con la **dirección borrada** (sin dirección). Una vez que disponga del Terminal de servicios con la **dirección borrada** siga los pasos que se detallan a continuación:

- Realice la instalación física del nuevo Terminal de servicios tal y como se indica en el apartado: **Apéndice B** *"Instalación y conexión física del Terminal de servicios"*.

Una vez realizada la instalación física del Terminal de servicios proceda a su configuración de la siguiente manera:

- Desde un teléfono de la casa conectado al sistema (conectado a un Terminal de servicios) marque:

- # \* (escuchará tono continuo)1.

- Verifique que la dirección que va a ocupar está libre en el GIC. Marque:

\* 8 # (escuchará tono continuo)1.

\* # 1 6 \* Dir # En "Dir" pondrá la dirección del Terminal de servicios (del 1 al 29).

Si escucha tono continuo significa que la dirección "Dir" está libre.

En caso de escuchar tono discontinuo significa que la dirección "*Dir*" está ocupada<sup>2</sup>.

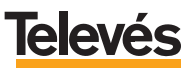

- # 8 # (escuchará tono continuo)1.
- \* 1 \* Dir # Donde "Dir" será la será la dirección que le haya puesto al nuevo Terminal de servicios (escuchará tono continuo)1.
- \* 1 8 \* Dir Port # Donde "Dir Port" será la dirección del Videoportero adicional al kit que esté instalado.
- Cuelque el teléfono.

Si dispone de varios Terminales de servicios repita la operación con cada uno de los Terminales de servicios.

Nota1: Si escucha tono DISCONTINUO, cuelgue y repita la operación.

Nota2: Si la dirección está ocupándola un dispositivo de la instalación, deberá asignar otra dirección al Terminal de servicios. Para saber si la dirección la está ocupando un dispositivo de la instalación debe conocer las direcciones físicas exactas, si no las sabe consulte el apéndice A "Cómo conocer con exactitud las direcciones físicas de los dispositivos de la instalación".

Si la dirección no la está ocupando ningún dispositivo de la instalación deberá borrarla<sup>2</sup> y volver a realizar la operación. Para borrar la dirección

marque: # 1 6 \* Dir #

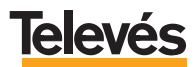

#### Apéndice A.- CÓMO CONOCER CON EXACTITUD LAS DIRECCIONES FÍSICAS DE LOS DISPOSITIVOS DE LA INSTALACIÓN.

Para conocer la direcciones físicas de los dispositivos que se encuentran en la red deberá seguir los pasos que se describen a continuación:

- a- Estando la pantalla del Monitor de Vídeo apagada, acceda al "Menú Configuración" pulsando simultáneamente las teclas MENU, DOWN y UP espere a que la pantalla presente el fondo verde para soltar las teclas. Pulse la tecla UP y manténgala pulsada hasta que salga la pantalla que muestra el "MENU CONFIGURACION".
- b- Sitúe el cursor en la opción "Config. dispositivos" y pulse OK, entrará en una nueva pantalla en la que aparece un listado con los dispositivos que están instalados y sus direcciones. Sirva como ejemplo la siguiente pantalla:

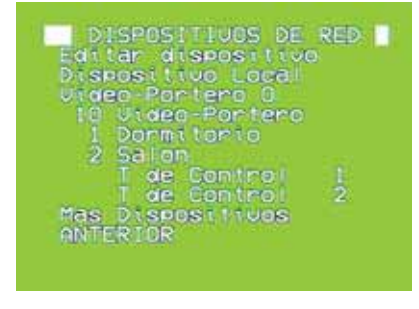

Pantalla 3

Las **direcciones físicas** del *"Videoportero 0"*, *"Terminal de control 1"*, *"Terminal de control 2"* y *"Terminal de control 3"*, tienen direcciones fijas que se corresponden con la siguiente tabla:

| Dispositivo           | Dirección |
|-----------------------|-----------|
| Videoportero <b>0</b> | 250       |
| Terminal de control 1 | 251       |
| Terminal de control 2 | 252       |
| Terminal de control 3 | 253       |

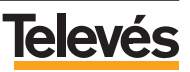

Según lo explicado en esta tabla, comprenderá que los números que aparecen a la derecha del nombre del dispositivo **NO son las direccio-nes físicas** del dispositivo sino su identificador.

El resto de los dispositivos que aparezcan en el listado tienen su **direc**ción física al lado del nombre del dispositivo (a la izquierda del nombre).

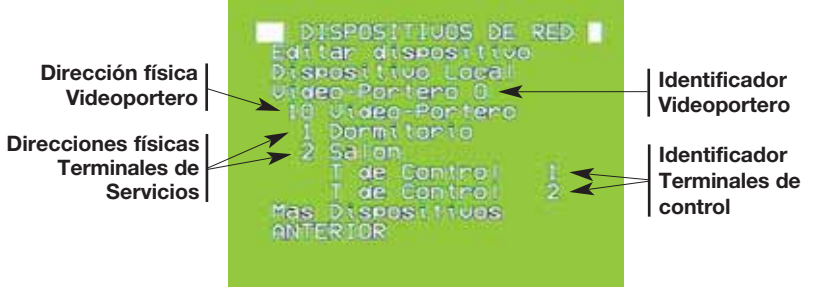

Pantalla 4

c- En este momento sólo le faltará por saber la dirección física del Monitor de vídeo desde el que está mirando la información de las direcciones. Para ello, en la pantalla en la que se encuentra ahora, sitúe el cursor en la opción *"Dispositivo Local"* pulse OK y se aparecerá otra pantalla en la que verá, al final de la misma, la siguiente opción "Identif. M. Video" con un número a su derecha, ese número es el que corresponde a la dirección física del Monitor de vídeo.

Sirva como ejemplo la siguiente pantalla (Pantalla 5):

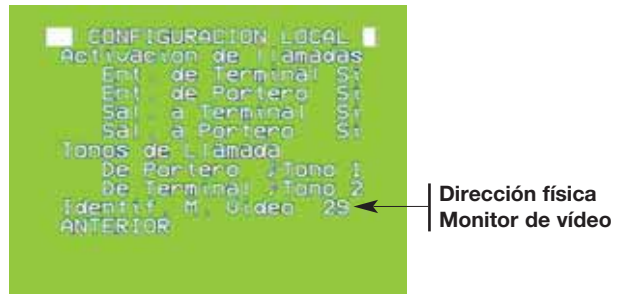

Pantalla 5

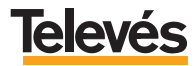

## Apéndice B.- INSTALACIÓN Y CONEXIÓN FÍSICA DEL TERMINAL DE SERVICIOS.

El Terminal de Servicios puede ser instalado en sobremesa o sobrepared.

Dispone de un módulo externo de alimentación enchufable a la red eléctrica.

Las conexiones a realizar son la que se muestran a continuación:

**1.-** Se conecta el Terminal de Servicios a la red de distribución de TV en el conector de entrada de RF, tal como muestra la siguiente figura:

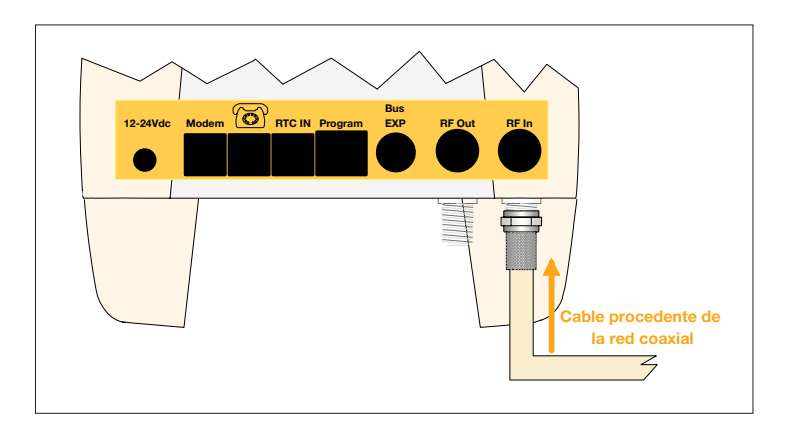

El cable puede proceder de una toma de TV no utilizada o de un derivador.

El Terminal de Servicios puede intercalarse antes de una toma de TV, ya que permite la señal en paso.

Para este ejemplo, se situará el Terminal de Servicios antes de una toma de televisión, por lo que se conecta la toma a la salida del terminal de servicios, tal como se muestra a continuación:

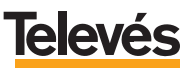

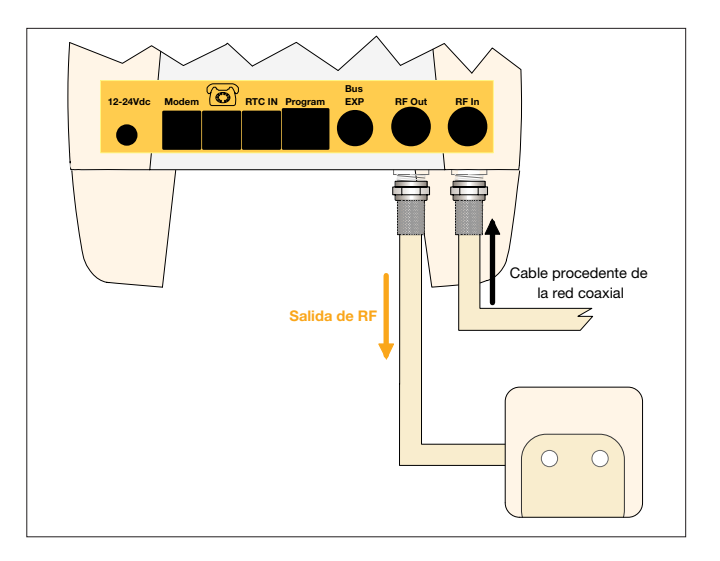

2.- Se conecta la red telefónica:

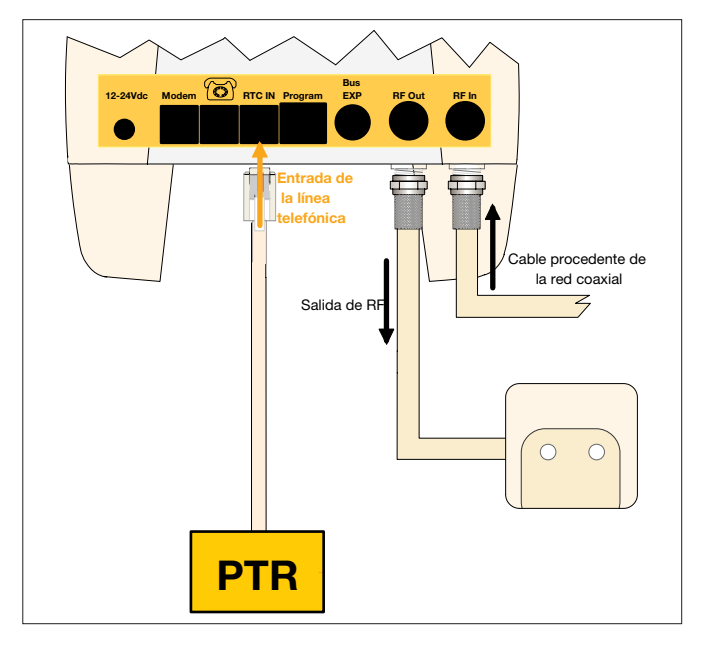

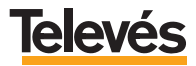

**3.-** A continuación se conecta el conector telefónico de salida, a la toma telefónica o teléfono dependiendo de la planificación e instalación realizadas.

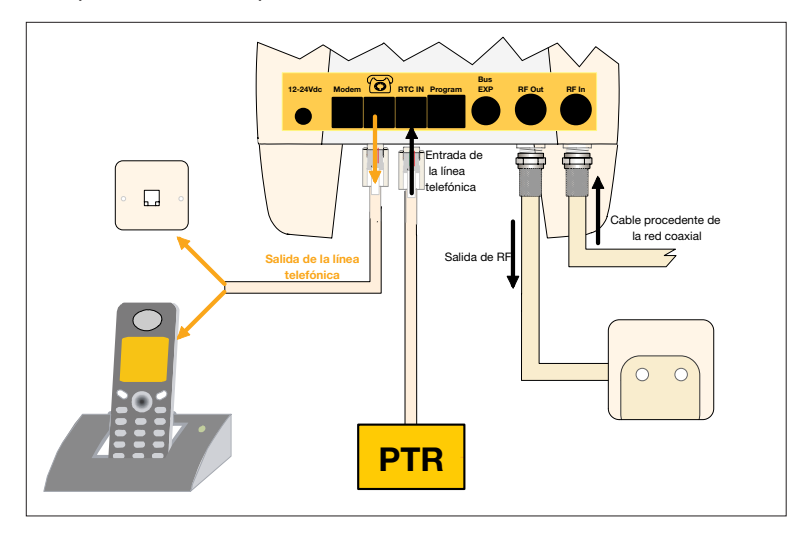

4.- Finalmente se alimenta el dispositivo utilizando la alimentación enchufable:

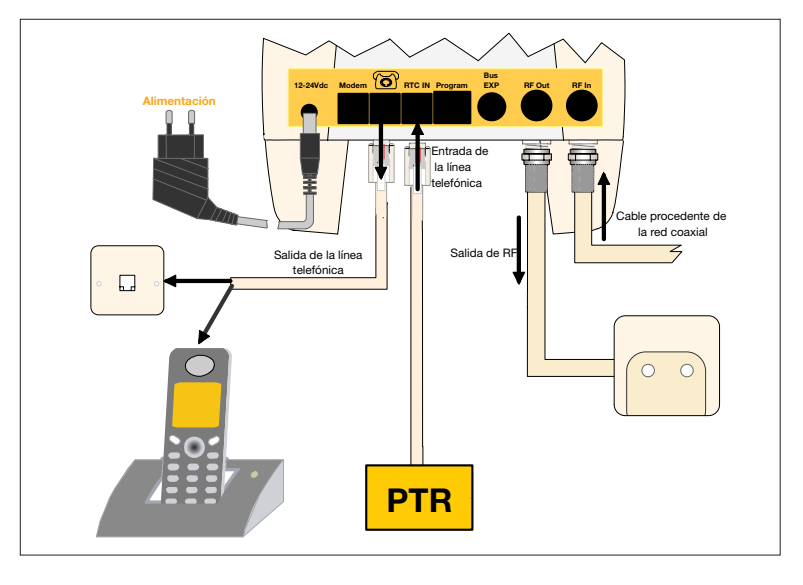

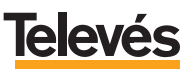

| Televés                                                                                                    | DECLARACIÓN DE CONFORMIDAD<br>DECLARAÇÃO DE CONFORMIDADE<br>DECLARATION DE CONFORMITE<br>DECLARATION OF CONFORMITY              |                                                                                                    |  |
|----------------------------------------------------------------------------------------------------|----------------------------------------------------------------------------------------------------|----------------------------------------------------------------------------------------------------|--|
| Fabricante / Fabricante / Fabricant / Manufacturer:<br>Dirección/ Díreção / Adresse / Address:                                                 |                                                                                                    | rrer: Televés S.A.<br>Rúa B. Conxo, 17<br>15706 Santiago de Compostela<br>SPAIN                                                                                                    |  |
| NIF / VAT :                                                                                                    |                                                                                                    | A-15010176                                                                                                    |  |
| Declara bajo su exc<br>Declara sob sua exi<br>Declare, sous notre<br>Declare under our o                                                       | lusiva responsabilidad la co<br>clusiva responsabilidade a c<br>responsabilité, la conformite<br>wn responsibility the confor   | nformidad del producto:<br>onformidade do produto:<br>8 du produit:<br>mity of the product:                                                                                          |  |
| Referencia/ Referenc/a / Référence / Reference;<br>Descripción / Descrição / Description / Description;<br>Marca / Marca / Marque / Trademark; |                                                                                                    | ce: 762100<br>blion: Services terminal<br>Televés                                                                                                    |  |
| 336 / CEE, modifica<br>las siguientes norm<br>Com as especifica,<br>336 / CEE, modific<br>seguintes normas:<br>Avec les spécificat             | idas por la Directiva 93 / 68<br>as:<br>¡ões da Directiva da baixa<br>adas pela Directiva 93 / 68<br>lons des Directives 73/ 23 | I CEE, para cuya evaluación se na utilizado<br>tensão 73 / 23 / CEE e Directiva EMC 89 /<br>I / CEE, para cuja aprovação se aplicou as<br>I CEE, et 89 / 336 / CEE, modifiées par la |  |
| directive 93 / 68 / C<br>With the Low Volta<br>amended by Direc<br>Directive, the follow                                                       | EE, pour l'évaluation on a a<br>ge Directive 73 / 23 / EEC a<br>tive 93 / 68 / EEC requi<br>ing standards were applied:         | ppliqué les normes:<br>nd the EMC Directive 89 / 336 / EEC as last<br>rements, for the evaluation regarding the                                                                      |  |
| EN 6                                                                                                    | 0065: 1998                                                                                                    | EN 61000-4-4: 1995                                                                                                    |  |
| EN 5                                                                                                    | 0083-1: 1993 / A1: 97                                                                                                    | EN 61000-4-5: 1995                                                                                                    |  |
| EN 5                                                                                                    | 0083-2: 1995 / A1: 97                                                                                                    | EN 61000-4-11: 1994                                                                                                    |  |
| EN 5                                                                                                    | 5020: 1994<br>1000-4-2: 1995                                                                                                    | EN 61000-3-2: 1995<br>EN 61000-3-3: 1995                                                                                                    |  |
|                                                                                                    | San                                                                                                    | tiago de Compostela, 21/04/2005                                                                                                    |  |
| "                                                                                                    |                                                                                                    | 1 gm                                                                                                    |  |
|                                                                                                    |                                                                                                    | José L. Fernandez Carnero                                                                                                    |  |
|                                                                                                    |                                                                                                    | Technical director                                                                                                    |  |

### GARANTÍA:

Televés S.A. ofrece una garantía de dos años calculados a partir de la fecha de compra para los paises de la UE. En los paises no miembros de la UE se aplica la garantía legal que está en vigor en el momento de la venta. Conserve la factura de compra para determinar esta fecha.

Durante el período de garantía, Televés S.A. se hace cargo de los fallos producidos por defecto del material o de fabricación. Televés S.A. cumple la garantía reparando o sustituyendo el equipo defectuoso.

No están incluidos en la garantía los daños provocados por uso indebido, desgaste, manipulación por terceros, catástrofes o cualquier causa ajena al control de Televés S.A.

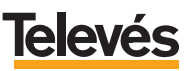

## **Red Comercial Nacional**

A CORUÑA C.P. 15011
 Gregorio Hernández 8.
 Tínos.: 981 27 47 31 /981 27 22 10
 Fax: 981 27 16 11
 coruna@televes.com

• ALMERÍA C.P. 04008 Campogrís 9. Tíno.: 950 23 14 43 Fax: 950 23 14 43 almeria@televes.com

• BADAJOZ C.P. 06010 C/Jacobo Rodríguez, Pereira, nº11-Oficina Tíno.: 924 20 74 83 Móvil: 670 70 21 93 Fax: 924 20 01 15 saherco@terra.es

 BARCELONA
 C.P. 08940

 C/ Sant Ferrán, 27
 Cornellá - Barcelona

 Tínos.:
 93 377 08 62 /93 474 29 50

 Fax:
 93 474 50 06

 barcelona@televes.com
 December 2000

 BILBAO C.P. 48150
 Iberre kalea, módulo 16, pabellón 15-B Sangroniz-Sondika
 Tínos: 94 471 12 02 /94 471 24 78
 Fax: 94 471 14 93
 bilban@Heleves.com • BURGOS C.P. 09188 C/Real, s/n, San Adrián de Juarros Tíno.: 947 56 04 58 Móvil: 670 73 75 86 emilianovarga@amena.com

GIJÓN C.P. 33210
 C/Japón, 14
 Tínos.: 985 15 25 50 /985 15 29 67
 Fax: 985 14 63 89
 gijon@televes.com

• JAÉN C.P. 23007 Hermanos Pinzón, 8-bajo Tínos.: 953 29 50 40 /953 29 52 11 Móvil: 63 6 984489 Fax: 953 29 52 10 pablobiesa@infonegocio.com

LAS PALMAS C.P. 35006
 Gral. Mas de Gaminde 26
 Tínos.: 928 23 11 22 /928 23 12 42
 Fax: 928 23 13 66
 laspalmas@televes.com

• LOGROÑO C.P. 26004 San Prudencio 19. bajo Tíno.: 941 23 35 24 Fax: 941 25 50 78 r.grijalba@cgac.es

MADRID C.P. 28005
 Paseo de los Pontones 11
 Tfnos.: 91 474 52 21 /91 474 52 22
 Fax: 91 474 54 21
 madrid@televes.com

MÁLAGA C.P. 29006
 C/ La Boheme, 55
 Pol. Ind. Alameda 2
 Tíno.: 952 03 82 26
 Fax: 952 03 82 22
 malaga@televes.com

MURCIA C.P. 30010
 Polígono Conver - C/ Rio Pliego 22
 Tínos.: 968 26 31 44 /968 26 31 77
 Fax: 968 25 25 76
 murcia@televes.com

PALMA DE MALLORCA C.P. 07007
 Ferrer de Pallares 45. bajo D.
 Tíno.: 971 24 70 02
 Fax: 971 24 53 42
 mallorca@televes.com

• PAMPLONA C.P. 31007 Avda. Sancho el Fuerte 5 Tíno.: 948 27 35 10 Fax: 948 17 41 49 jazpeitia@cin.es

SEVILLA C.P. 41008
 Pol. Ind. Store - C/ A-6. Nave 5
 Tfnos.: 95 443 64 50 /95 443 58 00
 Fax: 95 443 96 93
 sevilla@televes.com

• TENERIFE C.P. 38108 Avda. El Paso, 25 -Los Majuelos - La Laguna Tínos.: 922 31 13 14 /922 31 13 16 Fax: 922 31 13 33 tenerife@televes.com

VALENCIA C.P. 46022
 Plaza Jordi San Jordi s/n
 Tínos.: 96 337 12 01 /96 337 12 72
 Fax: 96 337 06 98
 valencia@televes.com

VIGO C.P. 36204
 Escultor Gregorio Fernández, 5
 Tínos.: 986 42 33 87 /986 42 40 44
 Fax: 986 42 37 94
 vigo@televes.com

• VALLADOLID C.P. 47008 C/ Arrecife 12 Tfno.: 983 22 36 66 Fax: 983 22 36 66 fernandoharguindey@hotmail.com

• **ZARAGOZA** C.P. 50002 C/ Monasterio de Alahón 1-3 Tfno.: 976 41 12 73 Fax: 976 59 86 86 zaragoza@televes.com

#### Red Comercial Internacional

#### TELEVES ELECTRONICA PORTUGUESA

#### MAIA - OPORTO

Via . Dr Francisco Sa Carneiro. Lote 17. ZONA Ind. MAIA 1. Sector-X MAIA. C.P. 4470 BARCA Tel.: 351 22 9418313 Fax: 351 22 948719/9416180 televes.pt@televes.com

#### LISBOA

C.P. 1000 Rua Augusto Gil 21-A. Tel.: 351 21 7932537 Fax: 351 21 7932418 televes.lisboa.pt@televes.com

#### TELEVES FRANCE S.A.R.L.

1 Rue Louis de Broglie Parc d'Activités de l'Esplanade 77400 St Thibault des Vignes FRANCE Tél.: +33 (0)1 60 35 92 10 Fax: +33 (0)1 60 35 90 40 televes.rcm

#### TELEVES ITALIA S.r.I.

S.op.Viale Liguria 24 20068 Peschiera Borromeo (MI) Italia Tel.: (+39)-0251650604 (RA) Fax: (+39)-0255307363 televes.it@televes.com

#### TELEVES MIDDLE EAST FZE

P.O. Box 17199 JEBEL ALI FREE ZONE DUBAI, UNITED ARAB EMIRATES Tel.: 9714 88 343 44 Fax: 9714 88 346 44 televes.me@televes.com

#### TELEVES UNITED KINGDOM LTD

Unit 11 Hill Street, Industrial State CWMBRAN, GWENT NP44 7PG. (United Kingdom) Tel.: 44 01 633 87 58 21 Fax: 44 01 633 86 63 11 televes.uk@televes.com

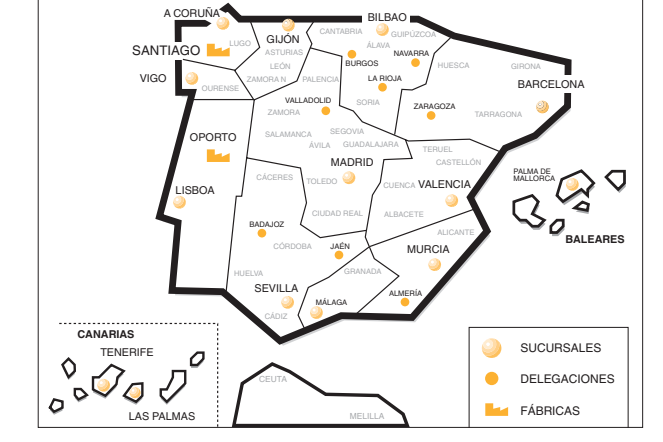

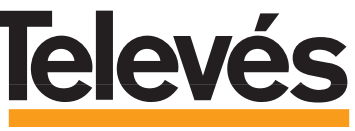

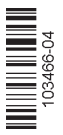

Rúa B. de Conxo, 17 15706 SANTIAGO DE COMPOSTELA Tel. 981 52 22 00 Fax 981 52 22 62 televes@televes.com www.televes.com

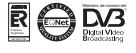